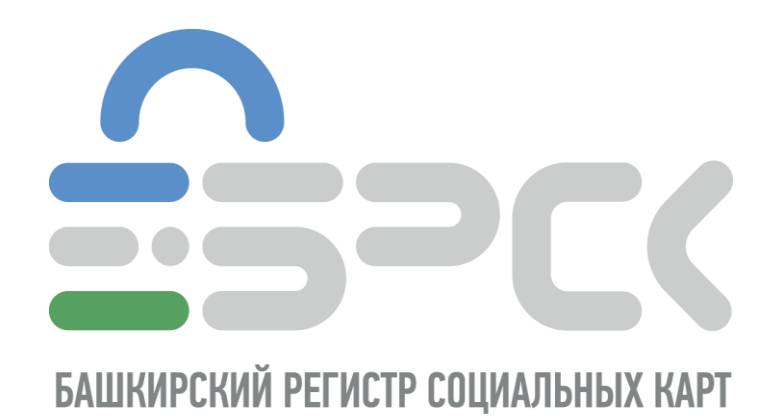

# ИНСТРУКЦИЯ

# ПО НАСТРОЙКЕ РАБОЧЕГО МЕСТА ДЛЯ РАБОТЫ С ЭЛЕКТРОННОЙ ПОДПИСЬЮ НА БАЗЕ КРИПТО ПРОВАЙДЕРА VIPNET

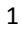

## Оглавление

| 1. | Типы носителей                                      | 3  |
|----|-----------------------------------------------------|----|
| 2. | Установка драйвера носителя типа Рутокен            | 4  |
| 3. | Установка драйвера носителя типа eToken             | 6  |
| 4. | Установка ПО ViPNet CSP                             | 11 |
| 5. | Установка сертификата должностного лица организации | 14 |
| 6. | Проверка правильности установки сертификатов        | 17 |

#### 1. Типы носителей

Наша компания выпускает ЭП на трех типах ключевых носителей (Рутокен, eToken, JaCarta), установите драйвер для вашего типа носителя. Все драйвера можно загрузить, как с нашего сайта

(<u>https://brsc.ru/corporate/get-ep/techsupport/#scroll\_to</u>), так и с официального сайта производителя.

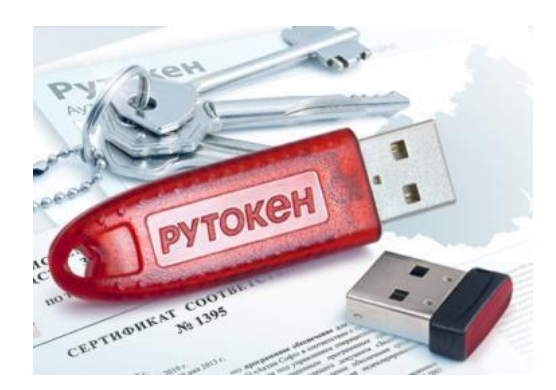

Рутокен

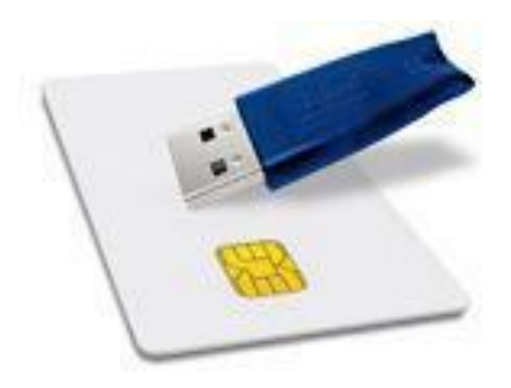

eToken

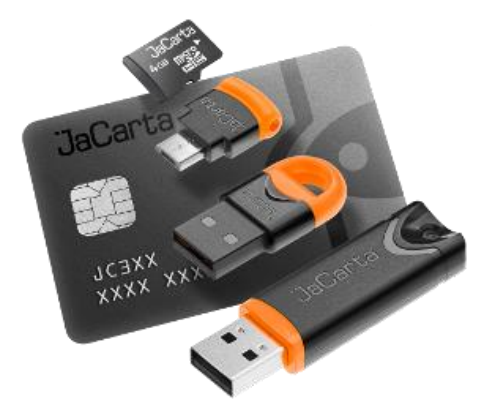

JaCarta

### 2. Установка драйвера носителя типа Рутокен

Драйвер для Рутокен можно скачать с сайта производителя <u>Компании «Актив»</u> (http://www.rutoken.ru/) или пройдя по ссылке <u>здесь.</u> Для установки запустите скачанный файл и следуйте указаниям установщика: нажмите кнопку «Установить » (рис. 1).

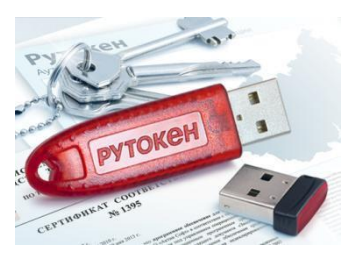

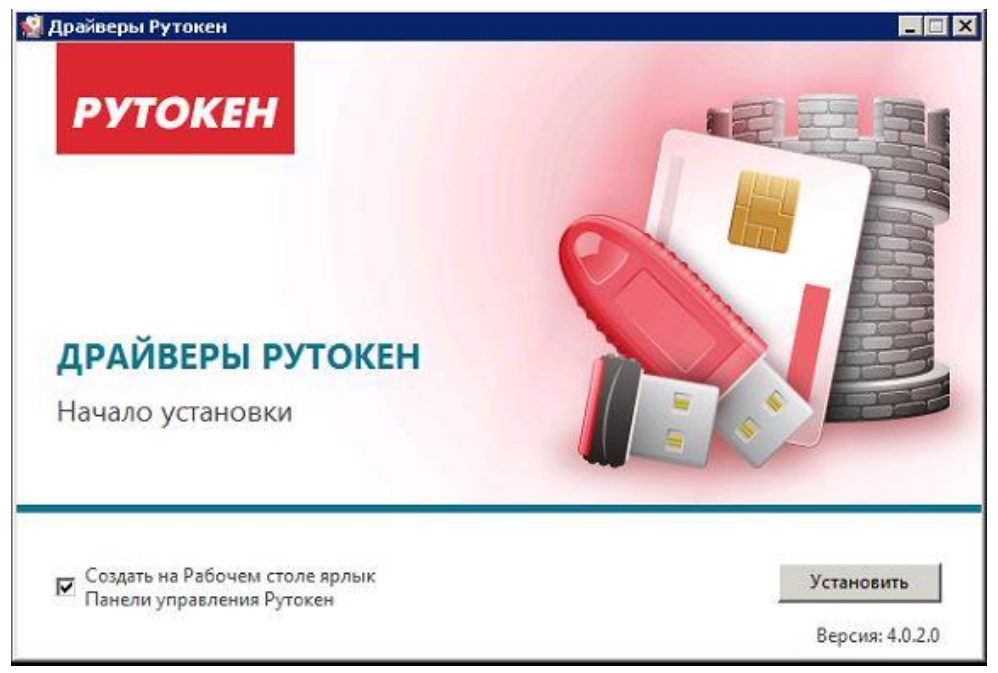

Рис. 1 – Мастер установки Рутокен

Если хотите установить ярлык на рабочем столе, оставьте галочку в поле Создать ярлык.

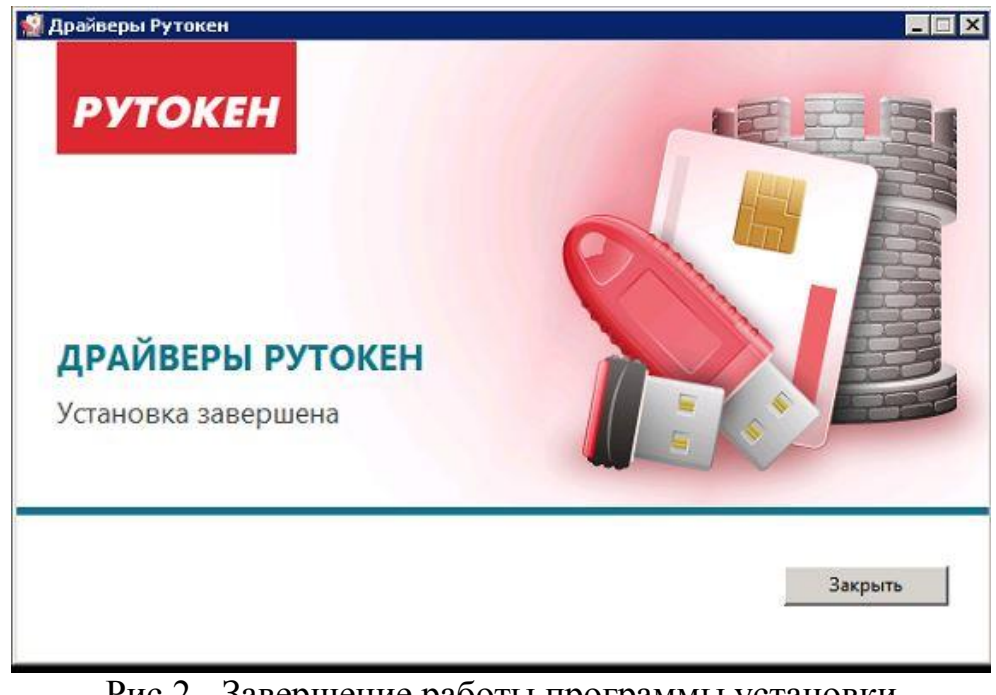

Рис.2 - Завершение работы программы установки Нажмите кнопку «Закрыть»

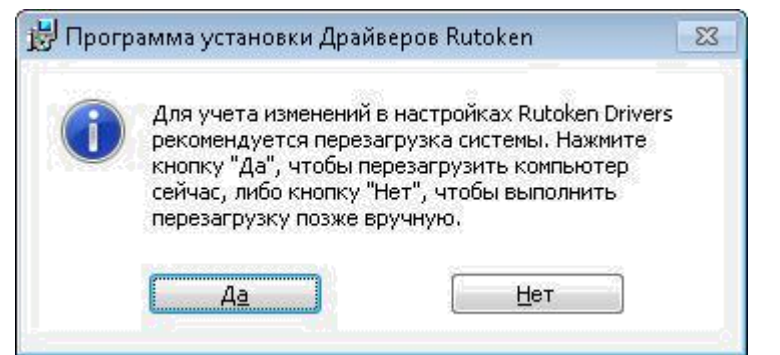

Рис. 3 - Окончание установки

| <ul> <li>RealVNC</li> <li>Rutoken</li> <li>Панель управления Рутокен</li> </ul> |                     |
|---------------------------------------------------------------------------------|---------------------|
| 🥌 TightVNC 🔄                                                                    |                     |
| Найти программы и файлы 🔎                                                       | Завершение сеанса 🕨 |
| 🚱 🏉 🔚 🔂                                                                         |                     |

Рис. 4 - Меню панели «Пуск»

После окончания установки драйверов подсоедините идентификатор Рутокен к USB-порту компьютера.

В области уведомлений Панели задач появятся сообщения, свидетельствующие об обнаружении системой подключенного электронного ключа Рутокен (в зависимости от модели подключаемого токена) и готовности Рутокен к использованию:

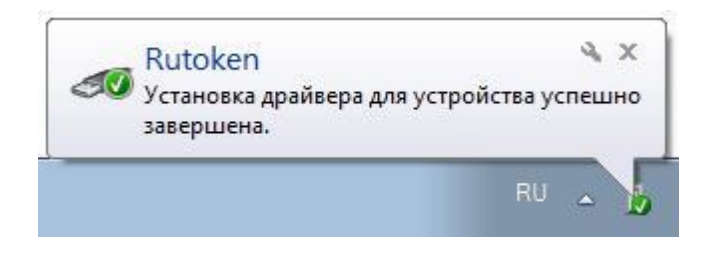

Рис. 5 - Сообщение о подключении

После подключения идентификатора на нем загорится светодиод — признак того, что Рутокен корректно распознан операционной системой и готов к работе.

### 3. Установка драйвера носителя типа eToken

Драйвер для eToken PRO (Java) можно скачать с сайта производителя Аладдин Р.Д. (<u>http://www.aladdin-rd.ru/</u>) или пройдя по ссылке <u>здесь.</u> Для установки запустите скачанный файл и следуйте указаниям установщика: нажмите кнопку «Next» (рис. 6).

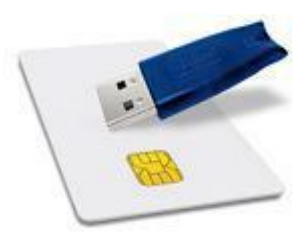

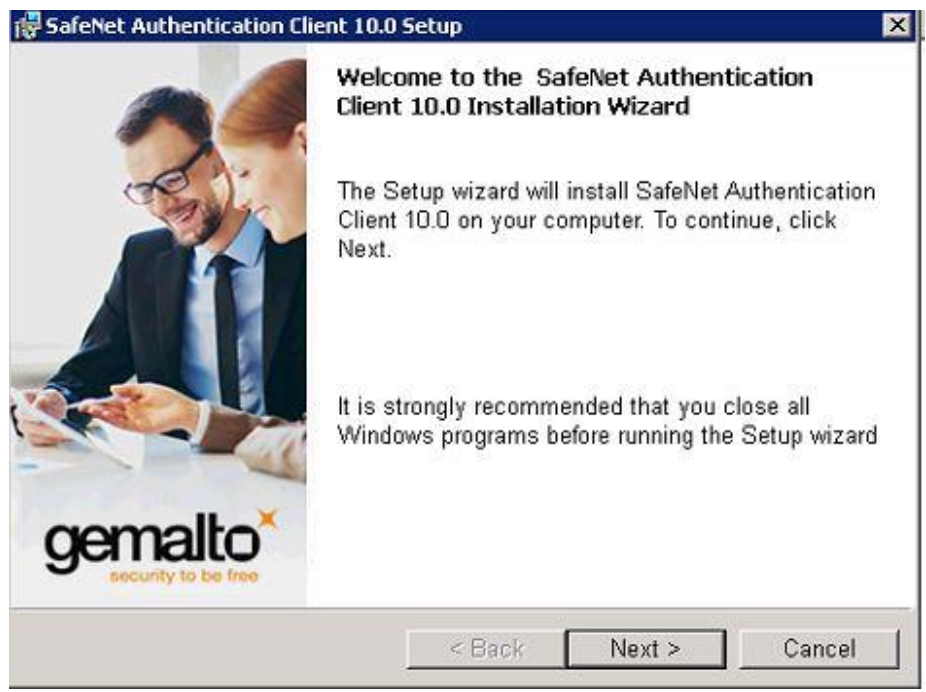

Рис. 6 – Мастер установки SafeNet Authentication Clien

В открывшемся окне выберите из списка язык установки Russian (рис. 7) и нажмите кнопку «Next» для продолжения установки.

| Interface Language                  |                    |              | comalto             |
|-------------------------------------|--------------------|--------------|---------------------|
| Select the interface language.      |                    |              | security to be free |
| Select the SafeNet Authentication C | lient 10 0 interfa | ce language: |                     |
| Delect the Salenet Authentication C | ICH TO UNCHA       |              |                     |
| Russian                             |                    | -            |                     |
| Russian                             |                    | -            |                     |
| Russian                             |                    | •            |                     |
| Russian                             |                    | <u>-</u>     |                     |
| Russian                             |                    | <u>-</u>     |                     |

Рис. 7 – Выбор языка установки

Далее нужно выбрать пункт «I accept the license agreement», чтобы согласиться с условиями лицензионного соглашения, и нажать «Next» (рис. 8).

| 🙀 SafeNet Authentication Client 10.                                                                                                    | 0 Setup                                                                                                    | ×                                                                          |
|----------------------------------------------------------------------------------------------------|----------------------------------------------------------------------------------------------------|----------------------------------------------------------------------------|
| License Agreement<br>Please read the following licens                                                                                                    | se agreement carefully.                                                                                                    | gemalto                                                                    |
| SAFENET SOF<br>SafeNet A                                                                                                    | FTWARE LICENSE TERMS<br>Authentication Client                                                                                              | -                                                                          |
| Legal notice:                                                                                                    |                                                                                                    |                                                                            |
| SafeNet software is not sold; ra<br>licensed all the way through the<br>UNLESS YOU HAVE ANOTHER AG<br>CONTROLS AND ALTERS YOUR U<br>SOFTWARE, THE TERMS AND CO | ther, copies of SafeNet so<br>e distribution channel to t<br>GREEMENT DIRECTLY WITH<br>ISE OR DISTRIBUTION OF T<br>INDITIONS OF THE APPLIC | oftware are<br>the end user.<br>SAFENET THAT<br>HE SAFENET<br>ABLE LICENSE |
| I accept the license agreement     I do not accept the license agre                                                                                            | t<br>eement                                                                                                    |                                                                            |
| a local a local                                                                                                    | < Back Next                                                                                                    | > Cancel                                                                   |

Рис. 8 – Согласие с условиями лицензионного соглашения

На следующем шаге необходимо выбрать папку для установки программного обеспечения, либо согласиться с параметрами по умолчанию (рис. 9):

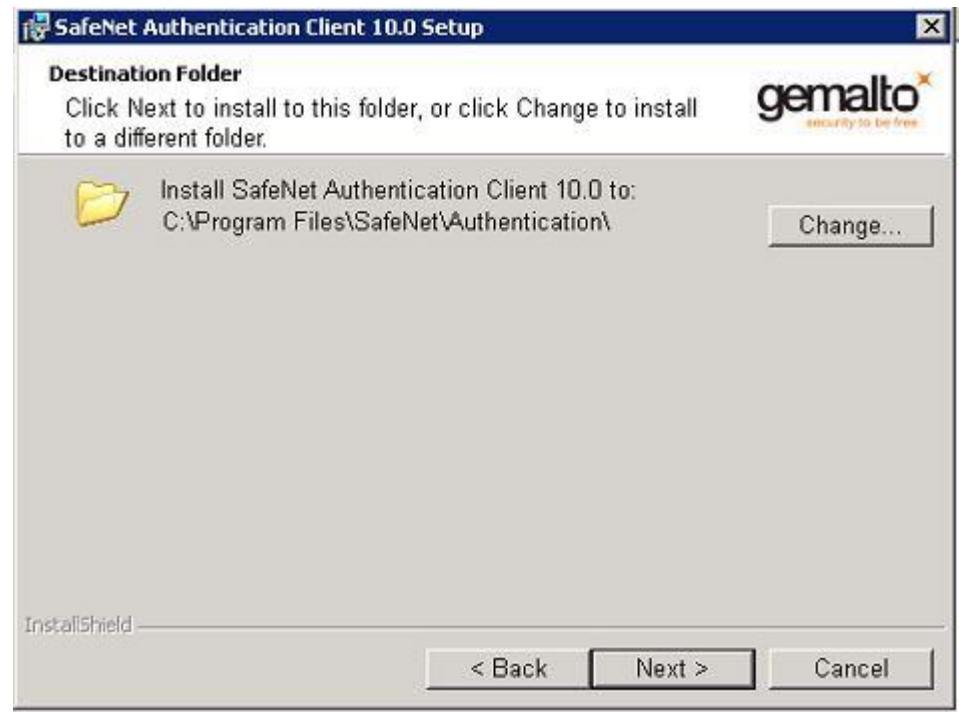

Рис. 9 – Выбор папки для установки SafeNet Authentication Clien

На следующем шаге происходит выбор типа установки, тут нажимаем «Next» (Рис. 10):

| 😽 SafeNet Auth             | entication Client 10.0 Setup                                            | ×                                             |
|----------------------------|-------------------------------------------------------------------------|-----------------------------------------------|
| Setup Type<br>Select the i | nstallation type.                                                       | gemalto                                       |
| © Typical                  | Standard installation. Includes ir<br>interface for all eToken and iKey | nplementation and user<br>tokens.             |
| C Custom                   | Use this option to choose which<br>you want installed. Recommend        | middleware features<br>ed for advanced users. |
| InstaliShield              | < Back                                                                  | Next > Cancel                                 |

Рис. 10 – Выбор типа установки

После нажатия «Install» запустится процесс инсталляции приложения (рис. 11):

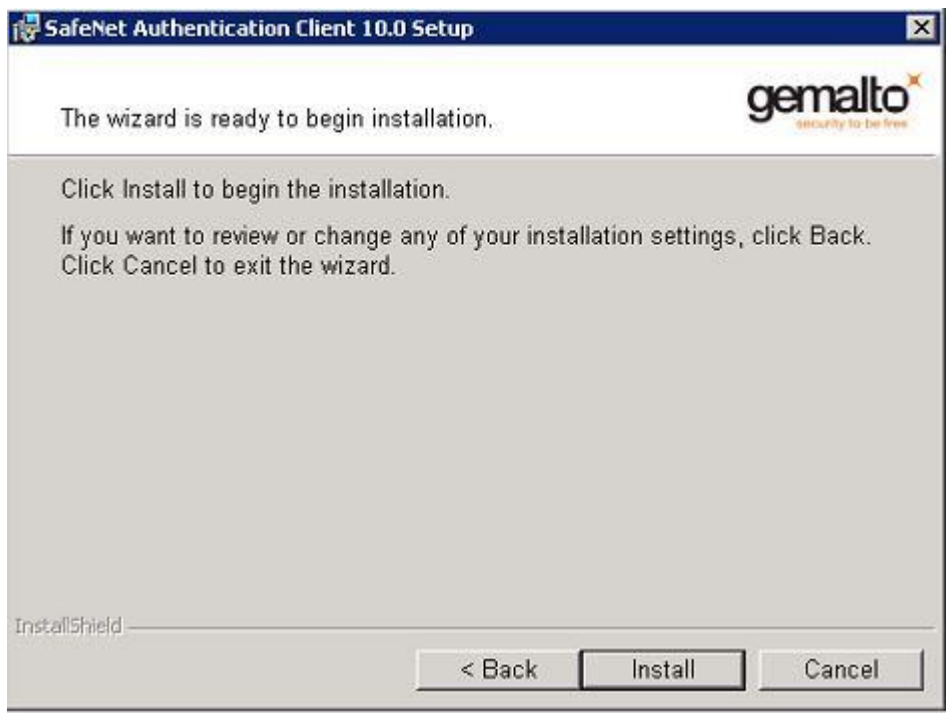

Рис. 11 – Процесс инсталляции приложения

Завершение работы установщика, нажмите кнопку «Finish» для закрытия окна (Рис. 12):

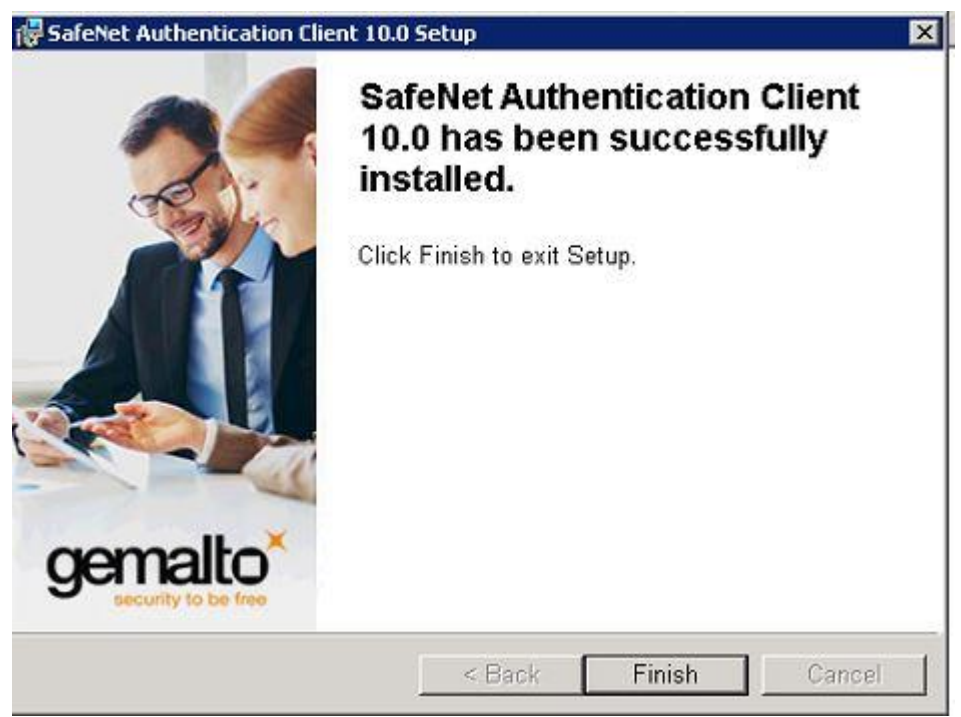

Рис. 12 – Завершение работы установщика

Подключите устройство к любому usb-порту вашего персонального компьютера и запустите SafeNet Authentication Clien (меню Пуск – Все программы – SafeNet – SafeNet Authentication Clien) (рис. 13).

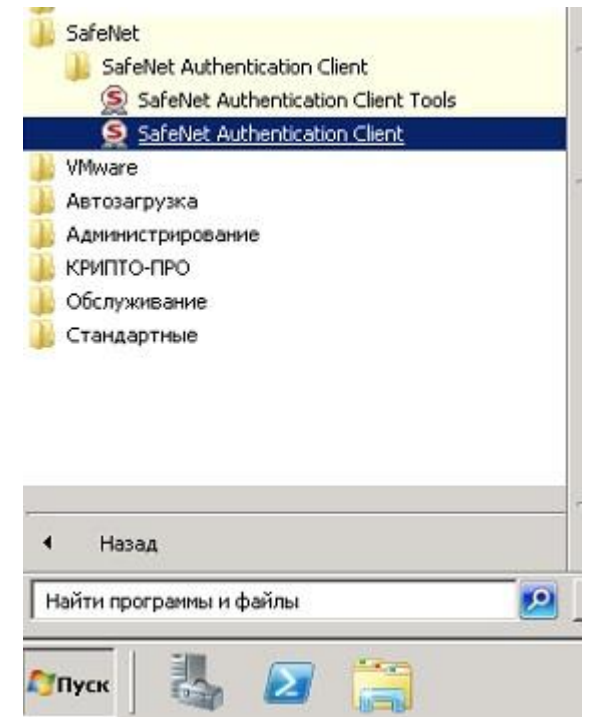

Рис. 13 – Запуск SafeNet Authentication Clien

Об успешном запуске клиента будет свидетельствовать появившийся в системном лотке значок SafeNet Authentication Clien (Рис. 14):

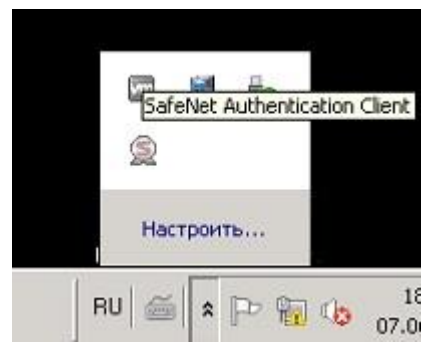

Рис. 14 – Системный лоток

#### 4. Установка ПО ViPNet CSP

Для получения ViPNet CSP необходимо перейти на официальный сайт разработчика по адресу <u>https://infotecs.ru/downloads/besplatnye-produkty/</u>, выбрать продукт «ViPNet CSP 4» и выбрать дистрибутив ViPNet CSP соответствующий Вашей операционной системе. На открывшейся странице необходимо пройти установленную процедуру регистрации, согласившись с условиями лицензионного соглашения (EULA) и заполнив обязательные поля (ФИО, контактный e-mail).

На указанный e-mail придет письмо с серийным номером и ссылкой для скачивания дистрибутива. Необходимо скачать дистрибутив по полученной ссылке, распаковать полученный архив и запустить из него файл «ViPNet\_CSP ... .exe», выполнить установку ViPNet\_CSP, следуя инструкциям мастера установки.

После перезагрузки компьютера запустить настройку ViPNet CSP из панели "Пуск", выбрать "Зарегистрировать ViPNet CSP" и нажать "Далее":

| 🔹 ViPNet CSP                                                                                                    |
|----------------------------------------------------------------------------------------------------|
| All ALL ALL ALL ALL ALL ALL ALL ALL ALL                                                                                                    |
| Эта программа является полнофункциональной демо-версией<br>на 14 дней. Напоминаем, что до окончания срока использования<br>незарегистрированной версии программы осталось дней: 14. |
| Варегистрировать VIPNet CSP                                                                                                    |
| Запустить ViPNet CSP                                                                                                    |
| Далее Отмена Справка                                                                                                    |

Выбрать "Запрос на регистрацию (получить код регистрации)" и нажать "Далее":

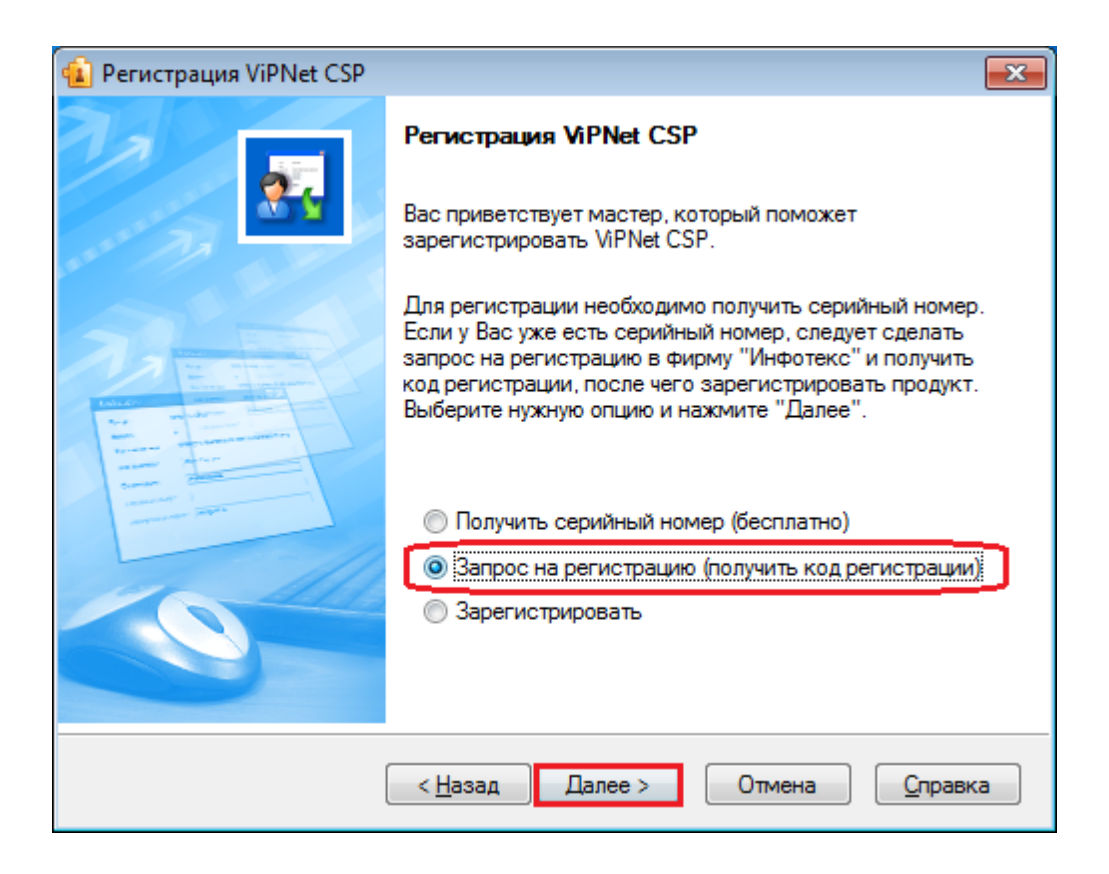

Выбрать "Через Интернет (online)" и нажать "Далее":

| 💼 Регистрация ViPNet CSP                                                  | ×   |
|---------------------------------------------------------------------------|-----|
| Способ запроса на регистрацию<br>Выберите способ запроса на регистрацию.  | 22  |
| <ul> <li>Через Интернет (online)</li> <li>По электронной почте</li> </ul> |     |
| 🔘 По телефону                                                             |     |
| ⊚ Через файл                                                              |     |
|                                                                           |     |
|                                                                           |     |
|                                                                           |     |
| < <u>Н</u> азад Далее > Отмена <u>С</u> пра                               | вка |

Заполнить форму своими регистрационными данными, включая "Серийный номер" ViPNet CSP, полученный при регистрации на Ваш E-mail и нажать "Далее":

| 👔 Регистрация ViPNet CSI                                                                                                    | p 🔤 其                                                  |  |  |  |
|----------------------------------------------------------------------------------------------------|--------------------------------------------------------|--|--|--|
| Регистрационные данные<br>Заполните регистрационные данные. Если у Вас нет серийного номера,<br>вернитесь в начало мастера регистрации. |                                                        |  |  |  |
| Код компьютера:                                                                                                    | Код компьютера, полученный автоматически               |  |  |  |
| Пользователь:                                                                                                    | Ваши ФИО                                               |  |  |  |
| Организация:                                                                                                    | Наименование Вашей организации                         |  |  |  |
| Электронная почта*:                                                                                                    | Ваш E-mail, указанный при регистрации                  |  |  |  |
| Серийный номер*:                                                                                                    | Серийный номер, полученный при регистрации             |  |  |  |
| Дополнительные<br>сведения:                                                                                                    | Дополнительные сведения, которые Вы<br>желаете указать |  |  |  |
| •Обязательно для за                                                                                                    | аполнения.                                             |  |  |  |
|                                                                                                    | < <u>Н</u> азад Далее > Отмена <u>С</u> правка         |  |  |  |

#### После завершения процесса регистрации нажать "Готово":

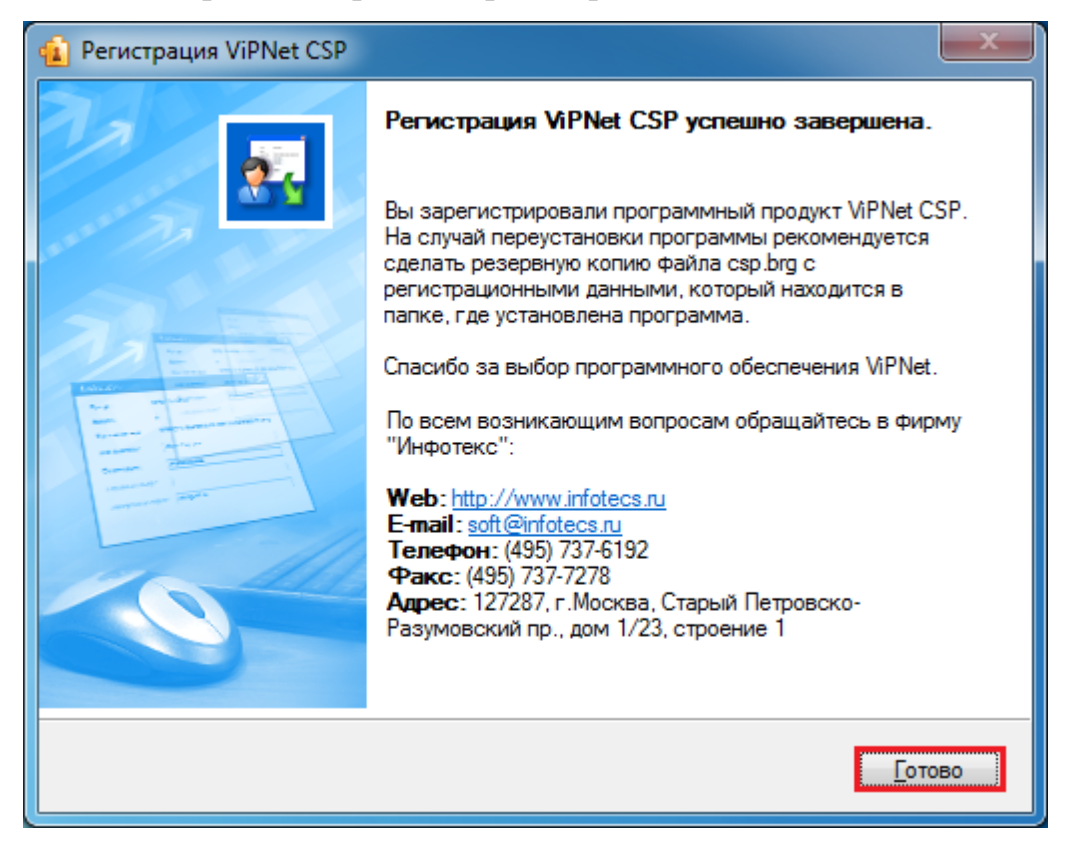

#### 5. Установка сертификата должностного лица организации

Для установки сертификата в системное хранилище из контейнера ключей выполните следующие действия:

1. В окне ViPNet CSP в разделе Контейнеры ключей выберите контейнер ключей, сертификат из которого требуется установить:

| ViPNet CSP<br>ViPNet CSP<br>Криптопровайдер ViPNe<br>в операционной систем | et CSP предназначен для реализации криптог;<br>e Microsoft Windows.                                                                                                    | рафических функций                                                                                                    |                    |
|----------------------------------------------------------------------------|----------------------------------------------------------------------------------------------------|----------------------------------------------------------------------------------------------------|--------------------|
| Контейнеры ключей<br>Подключаемые устройства<br>Датчик случайных чисел     | Контейнеры ключей<br>Ключи пользователя                                                                                                    | J.                                                                                                    | Добавить контейнер |
| Дополнительно                                                              | Имя контейнера<br>rnd-2-57FF-550B-4D84-9B25-427A-F195-6510<br>rnd-4-63FF-19AC-9308-5078-77A9-4BFA-5FC8<br>rnd-4-F8B8-0DD9-2E5C-172B-1198-D79E-086A<br>rnd-5-ABA6-D46E-3BAA-51FF-540E-FFCA-EDC7<br>rnd-8-8E93-485F-BBEB-6352-08A2-FA20-7079<br>rnd-A-5116-CA09-1537-3425-8A69-CDBF-CD4D<br>rnd-D-A712-1C37-423E-994F-847A-25BB-288F | Расположение<br>Жесткий диск<br>Жесткий диск<br>Жесткий диск<br>Жесткий диск<br>Жесткий диск<br>Жесткий диск<br>Жесткий диск | Копировать в       |
|                                                                            | ОК                                                                                                    | Отмена                                                                                                    | Применить          |

Нажмите кнопку Свойства либо дважды щелкните нужный контейнер ключей. В окне Свойства контейнера ключей нажмите кнопку Открыть:

| Свойства контейнера н | илючей: le-c80851a9-aef0-4b4e-ac5b-db9601e3a5ae                                                                           | <b>—</b>   |
|-----------------------|----------------------------------------------------------------------------------------------------|------------|
| Контейцер             |                                                                                                    |            |
| Контейнер             |                                                                                                    |            |
| имя:<br>_             | -<br>-                                                                                                    |            |
| Тип:                  | Папка на диске                                                                                                    |            |
| Размещение:           | C:\Users\User1\AppData\Local\Infotecs\Containers\                                                                         |            |
| Пароль доступа:       | Запрашивается при каждом доступе к<br>контейнеру.                                                                         | Сменить    |
|                       | Параметр                                                                                                    | ры доступа |
| Закрытый ключ, на     | ходящийся в контейнере                                                                                                    |            |
| Серийный номер:       | 01 D0 C4 7A D3 2B 2A 20 00 00 00 00 DA 80 2A 0A                                                                           |            |
| Алгоритм:             | FOCT P 34.10 - 2001 EDH                                                                                                   |            |
| Дата создания:        | 22.07.2015 16:35:00                                                                                                    |            |
| Сертификат:           | Кому выдан: Иванов Иван Сергеевич<br>Кем выдан: CRYPTO-CA<br>Действителен с 22 июля 2015 г. по 22 июля 2030 г.<br>Открыть | Проверить  |
|                       | 0                                                                                                    | Закрыть    |

В окне Сертификат на вкладке «Общие» нажмите кнопку «Установить сертификат»:

| Этот сертификат пре пназначается пля                                                                                                    |   |
|----------------------------------------------------------------------------------------------------|---|
| этот сертификат предназначается для.                                                                                                    |   |
| <ul> <li>Защищает сообщения электронной почты</li> <li>Подтверждает удаленному компьютеру</li> <li>идентификацию вашего компьютера</li> </ul> |   |
| •1.2.643.100.113.1 •1.2.643.100.113.2                                                                                                    |   |
| <ul> <li>Пользователь службы штампов времени</li> </ul>                                                                                       | 5 |
| Кем выдан: УЦ БРСК (К2)                                                                                                    |   |
| Действителен с 21.06.2013 по 21.06.2014                                                                                                    |   |
| 90 - ·                                                                                                    |   |

Будет запущен мастер импорта сертификатов. Нажмите кнопку Далее:

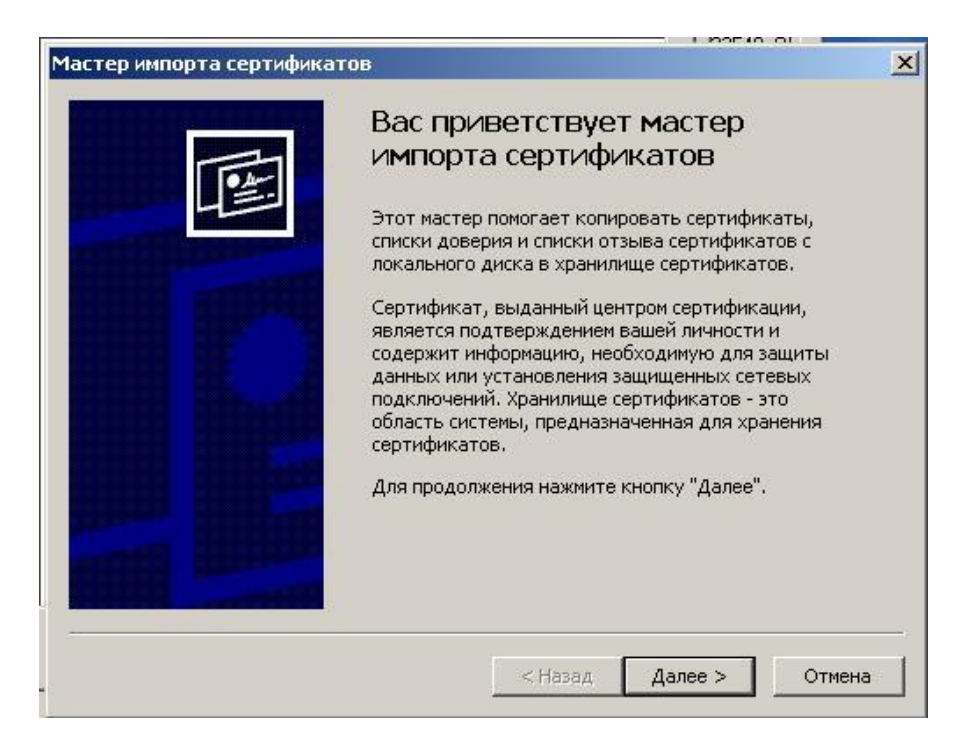

На странице «Хранилище сертификатов» выберите вариант «Поместить все сертификаты в следующее хранилище» и нажмите кнопку «Обзор»:

| Храни          | лища сертификатов -                          | это области системы                         | в которых прои       | зводится   |
|----------------|----------------------------------------------|---------------------------------------------|----------------------|------------|
| хране          | ение сертификатов.                           |                                             |                      | 0.220      |
| Выбор<br>можно | р хранилища может бы<br>р указать размещение | ить произведен Windo<br>сертификата вручную | ws автоматичес<br>о. | ки, или же |
| С              | Автоматически выбра                          | ать хранилище на осн                        | ове типа серти       | фиката     |
| œ              | Поместить все сертиф                         | фикаты в следующее                          | хранилище            |            |
|                | Хранилище сертифика                          | атов:                                       |                      |            |
|                | Личные                                       |                                             |                      | Обзор      |
|                |                                              |                                             |                      |            |
|                |                                              |                                             |                      |            |
|                |                                              |                                             |                      |            |
|                |                                              |                                             |                      |            |
|                |                                              |                                             |                      |            |

В окне «Выбор хранилища сертификатов» выберите хранилище «Личное». На странице Завершение мастера импорта сертификатов нажмите кнопку «Готово»:

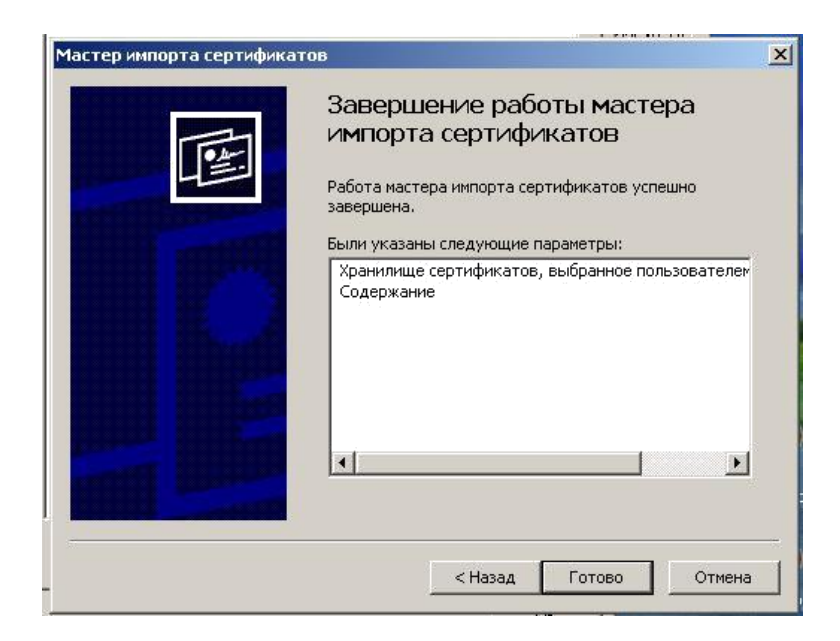

#### 6. Проверка правильности установки сертификатов

В меню «Пуск» выберите пункт «Выполнить».

В поле «Открыть» введите «mmc» и нажмите кнопку «OK»:

| 📨 Выполни        | ть                                                                                           |
|------------------|----------------------------------------------------------------------------------------------|
|                  | Введите имя программы, папки, документа или ресурса<br>Интернета, которые требуется открыть. |
| <u>О</u> ткрыть: | mmc                                                                                          |
|                  | ОК Отмена Об <u>з</u> ор                                                                     |

В меню «Файл» окна консоли выберите пункт «Добавить или удалить оснастку»:

| 🚟 Консо  | ль1 - <mark>[К</mark> орен   | нь кон        | соли]       |                   |                                      |
|----------|------------------------------|---------------|-------------|-------------------|--------------------------------------|
| 🚡 Файл   | Действие                     | Вид           | Избранное   | Окно              | Справка                              |
| 🥼 Соз    | дать                         |               | (           | Ctrl+N            |                                      |
|          | рыть<br>ранить               |               |             | Ctrl+O<br>Ctrl +S |                                      |
| Cox      | ранить как                   |               |             | UNLID             | Нет элементов для отображения в этом |
| Доб      | авить или уд                 | алить (       | оснастку (  | CTRL+M            |                                      |
| Пар      | аметры                       |               |             |                   |                                      |
| 1 0      | ertmgr.msc                   |               |             |                   |                                      |
| 20       | ompmgmt.msc<br>senersky Secu | :<br>ritv Cor | nter 10     |                   |                                      |
| 4 d      | sa.msc                       | ncy cei       | 1001        |                   |                                      |
| Вых      | юд                           |               |             |                   |                                      |
|          |                              |               |             |                   |                                      |
| Позволяе | г добавлять о                | снасти        | и в консоль | или удал          | ять их.                              |

В окне «Добавление и удаление оснастки» в списке «Доступные оснастки» выберите оснастку «Сертификаты» и нажмите кнопку «Добавить»:

| оступные <u>о</u> снастки:<br>Оснастка                                                                                                    | Поставшик                                                                                                    | •   | В <u>ы</u> бранные оснастки:                     | Изменить расширения.              |
|----------------------------------------------------------------------------------------------------|----------------------------------------------------------------------------------------------------|-----|--------------------------------------------------|-----------------------------------|
| Просмотр событий     Редактирование     Редактор GPO ин     Редактор объек     Редактор управл     Редактор управл     Редактор управл     Редиктор управл     Сортификаты     Соужбы     Службы компоне     Службы компоне     Службы компоне     Службы компоне     Службы компоне     Суравление TPM | iccrabaux<br>(c) Kopnopa<br>Microsoft Co<br>Kopnopaци<br>Microsoft Co<br>Microsoft Co<br>Microsoft Co<br>Microsoft Co<br>Microsoft Co<br>Microsoft Co<br>Microsoft Co<br>Microsoft Co<br>Microsoft Co |     | Добавить >                                       | Удалить<br>Вверх<br>В <u>н</u> из |
| Управление груп                                                                                                    | Корпораци<br>Программно                                                                                                    | •   |                                                  | Допо <u>л</u> нительно            |
| )писание:<br>Оснастка сертификато:<br>служб или компьютеро:                                                                                                    | в позволяет прос<br>3.                                                                                                    | мат | ивать содержимое хранилищ для поиска своих серти | ификатов, сертификатов            |

В окне «Оснастка» диспетчера сертификатов выберите «моей учетной записи пользователя», нажмите «Готово»:

| 00 | снастка диспетчера сертификатов                        | × |
|----|--------------------------------------------------------|---|
|    |                                                        |   |
|    | Эта оснастка всегда будет управлять сертификатами для: |   |
|    | моей учетной записи пользователя                       |   |
|    | О учетной записи службы                                |   |
|    | C учетной записи компьютера                            |   |
|    |                                                        |   |
|    |                                                        |   |
|    |                                                        |   |
|    |                                                        |   |
|    |                                                        |   |
|    |                                                        |   |
|    |                                                        |   |
|    |                                                        |   |
|    |                                                        |   |
|    |                                                        |   |
| -  |                                                        |   |
|    | < <u>Н</u> азад, Готово Отмена                         |   |
|    |                                                        |   |

Перейдите на вкладку «Личные хранилища» – «Сертификаты» – текущий пользователь.

| Файл Действие Вид Окно Справка                                                                                                    |                             |                   |
|----------------------------------------------------------------------------------------------------|-----------------------------|-------------------|
|                                                                                                    |                             | - 8 :             |
| • 🔿 🛛 🗂 📋 🖉 🗟 🖬                                                                                                    |                             |                   |
| Корень консоли                                                                                                    | Кому выдан                  | Кем выдан         |
| і 🗊 Сертификаты - текущий пользователь                                                                                                    | 😨 Басырова Ирина Александро | овна УЦ БРСК (К2) |
| ⊿ ☐ Личное                                                                                                    | 🛱 Басырова Ирина Александро | овна УЦ БРСК (К2) |
|                                                                                                    | 🕼 Басырова Ирина Александр  | овна УЦ БРСК (К2) |
| <ul> <li>Доверенные корневые центры серт</li> <li>Доверительные отношения в предп</li> <li>Промежуточные центры сертифика</li> <li>Объект пользователя Active Director</li> <li>Доверенные издатели</li> <li>Сертификаты, к которым нет довері</li> <li>Сторонние корневые центры сертич</li> </ul> |                             |                   |
|                                                                                                    | < III.                      |                   |

Сертификат пользователя должен быть установлен в нужное хранилище, и при его открытии не должно возникать ошибок.

По вопросам настройки и установки можно обращаться в службу технической поддержки Удостоверяющего центра АО «Башкирский регистр социальных карт»

Контактные телефоны:

8 (347) 276-91-23, 8-800-100-8180 вн. 15-65, 15-64.

по электронной почте: <u>ca@brsc.ru</u>

Перед обращением в техническую поддержку, просьба установить программу для удалённого доступа к вашему компьютеру AnyDesk (<u>https://anydesk.com/ru</u>) или Ammyy Admin (http://www.ammyy.com/ru/)

#### Акционерное общество «Башкирский регистр социальных карт»

Юридический адрес:

450008, Российская Федерация, Республика Башкортостан, г. Уфа, ул. Крупской, д.9

Прием граждан осуществляется по адресу:

г. Уфа, ул. Крупской, д. 9 (офис в здании ПАО «БАНК УРАЛСИБ») Контактные телефоны:

8 (347) 276-91-23, 8-800-100-8180

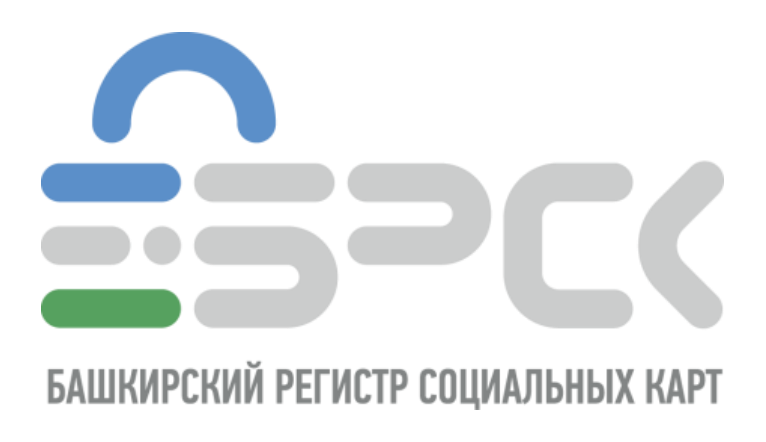